ГУК «Пинская городская централизованная библиотечная система» Отдел обслуживания и информации центральной библиотеки Информационно-библиографический сектор

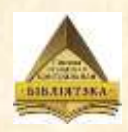

## Электронный каталог? ЭТО ПРОСТО!

Путеводитель по поиску в электронном каталоге Пинской городской центральной библиотеки

## Электронный каталог функционирует в 2 режимах: 1. «Простой поиск»

| 1   | Электронный ката | лог     |        |
|-----|------------------|---------|--------|
|     | Простой поиск    |         |        |
|     |                  | AlisWEB |        |
| Bea | Bas              |         | Искаты |

## 2. «Расширенный поиск»

|    |     |   | AlisV | VEB    |
|----|-----|---|-------|--------|
| 1. | Bce | • |       |        |
| 2. | Bce | 7 |       |        |
| 3. | Bce | × |       | Movert |
|    |     |   | Bce 🔹 | Искать |

Электронный каталог

# «Простой поиск» позволяет по умолчанию производить поиск по <u>всем базам.</u>

Рабочая версия AlisWEB 2014v1 дата выпуска: 15.03.2014

Электронный каталог

Простой поиск

| Hater  |                                                                 | 1       | AlisWEB | _      |
|--------|-----------------------------------------------------------------|---------|---------|--------|
| паити. | Bre                                                             | <br>Bro |         | Искать |
|        | Bce                                                             | DCC     |         |        |
|        | Каталог<br>Статьи<br>Статьи. Краеведение<br>Электронные ресурсы |         |         |        |

«Простой поиск» позволяет по умолчанию производить поиск <u>также по одной из выбранных</u> <u>баз</u>: «Каталог» (книги), «Статьи» (статьи из периодических изданий), «Статьи. Краеведение» (статьи о Пинске и Пинщине), «Электронные ресурсы» (CD, DVD-диски).

Электронный каталог

Простой поиск

| Найти |                                                      |   |     | AlisWE | В      |
|-------|------------------------------------------------------|---|-----|--------|--------|
|       | Bce                                                  | Ŧ | Bce |        | Искать |
|       | Bce                                                  |   |     |        |        |
|       | Каталог                                              |   |     |        |        |
|       | Статьи<br>Статьи. Краеведение<br>Электронные ресурсы |   |     |        |        |

Поиск возможно производить <u>по</u> элементам библиографической записи.

По умолчанию (в окне элементов стоит термин «все») поиск производится по всем полям.

Для ограничения поиска конкретным полем, необходимо выбрать соответствующий элемент записи из выпадающего списка справа.

#### Электронный каталог Простой поиск AlisWEB Искать Bce \* Bce • Bce ISBN/ISSN Автор ББК Географическое название Год издания Год(периодика) Пояснения: ГРНТИ Заглавие При формировании поискового образа заглавн ются. Заглавие источника Номер тома Искомое спово должно содержать не менее 3-Номер(периодика) от искомого слова означает, что остальные символы игнорируют Об организации Персоналия Если поисковые термины по одному (любому) Тема ка содержат неколько слов, то вся фраза берется в кавычки УДК Например:Заглавие "Война и мир" Шифр(инвент.номер) Язык документа

После выбора базы и элемента библиографической записи для поиска, поисковые термины вводятся в поле «Найти».

Для начала поиска следует нажать левой кнопкой мыши на экранную кнопку «Искать».

## «Расширенный поиск»

 возможен поиск в каталоге одновременно по двум или трем элементам, каждый из которых записывается в отдельную строку.

> ПРИ ПОИСКЕ В ЭЛЕКТРОННОМ КАТАЛОГЕ ЗАГЛАВНЫЕ И СТРОЧНЫЕ БУКВЫ НЕ РАЗЛИЧАЮТСЯ.

# Результатом поиска в обоих режимах является список найденных библиографических записей

| 🗢 💿 🧶 http://server:8080/alis/StartEK/index.php 🛛 🖓 👻 🖉 ALIS. Библиотека                                                                                                    | × 0 0 0 0 0                                                                                                    |
|----------------------------------------------------------------------------------------------------|----------------------------------------------------------------------------------------------------|
| Файл Правка Вид Избранное Сервис Справка                                                                                                    |                                                                                                    |
| На павную Понск Запрос: ПЕТРОВА Найдено 2 зап. 1 Понск 1 Понск 1 Понск 1 Понск 1 Понск 1 Понск 2 Понск 2 Понска л.1. Основы редактірованія [текст] : учеб. пособіе / Л.1. Понрова Мінск : Беларі 2 Понрова, Л.1. Основы редактірованія [текст] : учеб. пособіе / Л.1. Понрова Мінск : Буюма Запрос: ПЕТРОВА Найдено 2 зап. Сперова, Л.1. Основы редактірованія [текст] : учеб. пособіе / Л.1. Понрова Мінск : Буюма Запрос: ПЕТРОВА Найдено 2 зап. | Сраници 1<br>ИКИИС<br>усь, 2012 ББК 76.17я73<br>Страници 1<br>Страници 1<br>ОТОбранные записи можно<br>перенести в «Мою папку», |
| щелчком левой<br>клавиши мыши<br>по иконке                                                                                                    | которая предназначена для<br>отбора записей по результатам                                                                      |
|                                                                                                    | Вашего поиска (щелчком левой клавиши мыши по иконке).                                                                           |

0

Pe

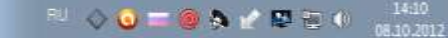

## Просмотр полной библиографической записи

| (a) (a) http://192.168.1.81:8080/alis/StartEK/index.p | ohg                                                                                                    |
|-------------------------------------------------------|----------------------------------------------------------------------------------------------------|
| 🥌 ALIS. Библиотека 🛛 🗙                                | And the second division of the second division of the second divisio |
| На главную Поиск<br>ID= by-BRTLPin-2016446985         | Назал В папку                                                                                                    |
| Название                                              |                                                                                                    |
| Каталожный номер                                      | 84(2=411.2)я43                                                                                                    |
| Авторский знак                                        | Л93                                                                                                    |
| Автор                                                 | Пушкин, А. С.                                                                                                    |
| Автор                                                 | Лермонтов, М. Ю.                                                                                                    |
| Автор                                                 | Маяковский, В.                                                                                                    |
| Автор                                                 | Михалков, С.                                                                                                    |
| Заглавие                                              | Любимые стихи и песни о Родине                                                                                                    |
| Сведения о заглавии                                   | [стихи]                                                                                                    |
| Место издания                                         | Москва                                                                                                    |
| Издательство                                          | ACT                                                                                                    |
| Год издания                                           | 2016                                                                                                    |
| Обьем                                                 | 78, [1] c.                                                                                                    |
| Серия                                                 | Библиотека начальной школы                                                                                                    |
| ББК                                                   | 84(2=411.2)я43                                                                                                    |
| Язык документа                                        | rus                                                                                                    |
| Фонд                                                  |                                                                                                    |
| ДК-Трикотажник 1                                      |                                                                                                    |
| Филиал 1 1                                            |                                                                                                    |
| Филиал 5 1                                            |                                                                                                    |
| Филиал 7(ДБ) 1                                        |                                                                                                    |
| Ссылки на др. биб.записи                              |                                                                                                    |
| Пушкин, А. С.                                         | • местонахождение книги,                                                                                                    |
| Лермонтов, М. Ю.                                      |                                                                                                    |
| Маяковский. В.                                        |                                                                                                    |
| Михалков, С.                                          | в блоке информаци <mark>и «Фонл»</mark>                                                                                                    |
| ДЕТСКАЯ ЛИТЕРАТУРА                                    |                                                                                                    |

## СОЗДАНИЕ СПИСКА ЛИТЕРАТУРЫ

#### Наводим курсор мыши и нажимаем на «руку» включить в список

| 1     |        | Hu Pyccawi (Pactawi                                                                                                    | Справя   |         |
|-------|--------|----------------------------------------------------------------------------------------------------|----------|---------|
| -     | (a)    | B http://1921681.81.8080/wis/StartEX/index.php                                                                                                    | ,р -     | 20× 000 |
| 🗐 ALI | S. Биб | nkitekz ×                                                                                                    |          |         |
| H     | . 1916 | urves) (Hones)                                                                                                    |          |         |
|       |        |                                                                                                    |          |         |
| Janpo | ic: 85 | Hafipeso 1527 san.                                                                                                    |          |         |
|       | _      | Cepannus 1 2 3 4 5 6 7 8 9 222                                                                                                    | 397 - 39 |         |
|       | NE     | Название                                                                                                    |          |         |
|       | 1      | 1001 идея цветовых решений вашего интерьера [Текст] / [перевод с английского А. Л. Ким] Москва . Астрель, 2013 239 с. УДК 747.017.4 БЕК 85.128                                             |          |         |
|       | 2      | 100 великих музеев мира / автсост. Н.А.Ионина ; читает Т.Ненарокомова М. Вече, 2002 Запись на 2-х дорожках на 16 кассетах; общее время звучания 22:42:00 (100 великих) ББК<br>85.101(0)а04 |          |         |
|       | з      | 100 великих режиссеров / автор-сост.И.А.Мусский - М. : Вече, 2006 - 480с ( "100 великих") - 11970р. 85.33                                                                                  | 9        |         |
|       | 4      | 100 змаменитых художников XIV - XVIIIве - Харьков : "Фолио", 2003 - 510с -( 100 знаменитых) : 6980р. 85.14                                                                                 | a        | 1       |
|       |        |                                                                                                    |          |         |

#### Формируем список из необходимых изданий

| -               | C. C. A. Concession of the Association of the Association of the Assoc | - | - | The local division in which the | 🧱 RU Русский (Россия)                                                                                                    | 🕐 Справка 📮 🛄 |         |
|-----------------|----------------------------------------------------------------------------------------------------|---|---|---------------------------------|----------------------------------------------------------------------------------------------------|---------------|---------|
| <del>(</del> -) | http://192.168.1.81:8080/alis/StartEK/index.php                                                                                                    |   |   |                                 | i.                                                                                                    | , רא פיק א    | ] n t @ |
| 🧭 ALIS.         | Библиотека ×                                                                                                    |   |   | 100                             |                                                                                                    | - Brain       |         |
| Ha              | плавную Поиск Печать папки Очистить                                                                                                    |   |   |                                 |                                                                                                    |               |         |
| Запрос          | 85 Найдено 1527 зап.<br>Страницы: <u>1   2   3   4   5   6   7   8   9</u> ≥>>                                                                                                    |   |   |                                 | <ul> <li>Название</li> <li>1001 идея цветовых решений вашего интерьера<br/>[Текст] / [перевод с английского А. Л. Ким] Мос</li> </ul> | и<br>ква:     | B       |
| N               | Название                                                                                                    |   |   |                                 | Астрель, 2013 239 с. УДК 747.017.4 ББК 85.12                                                                                          | 8             |         |
| 1               | 1001 идея цветовых решений вашего интерьера [Текст] / [перевод с английского А. Л. Ким] Москва :<br>Астрель, 2013 239 с. УДК 747.017.4 ББК 85.128                                                                                                    | Q |   |                                 |                                                                                                    |               |         |
| 2               | 100 великих музеев мира / автсост. Н.А.Ионина ; читает Т.Ненарокомова М. : Вече, 2002 Запись<br>на 2-х дорожках на 16 кассетах; общее время звучания 22:42:00 (100 великих) ББК 85.101(0)я04                                                                                                    |   | 2 |                                 |                                                                                                    |               |         |
| 3               | 100 великих режиссеров / автор-сост.И.А.Мусский М.: Вече, 2006 480с( "100 великих"): 11970р.<br>85.33                                                                                                    |   | 6 |                                 |                                                                                                    |               |         |
| 4               | 100 знаменитых художников XIV - XVIIIвв Харьков : "Фолио", 2003 510с( 100 знаменитых) : 6980р.<br>85.14                                                                                                    | Q | 6 |                                 |                                                                                                    |               |         |
|                 |                                                                                                    |   |   |                                 |                                                                                                    |               |         |

## «Моя папка»

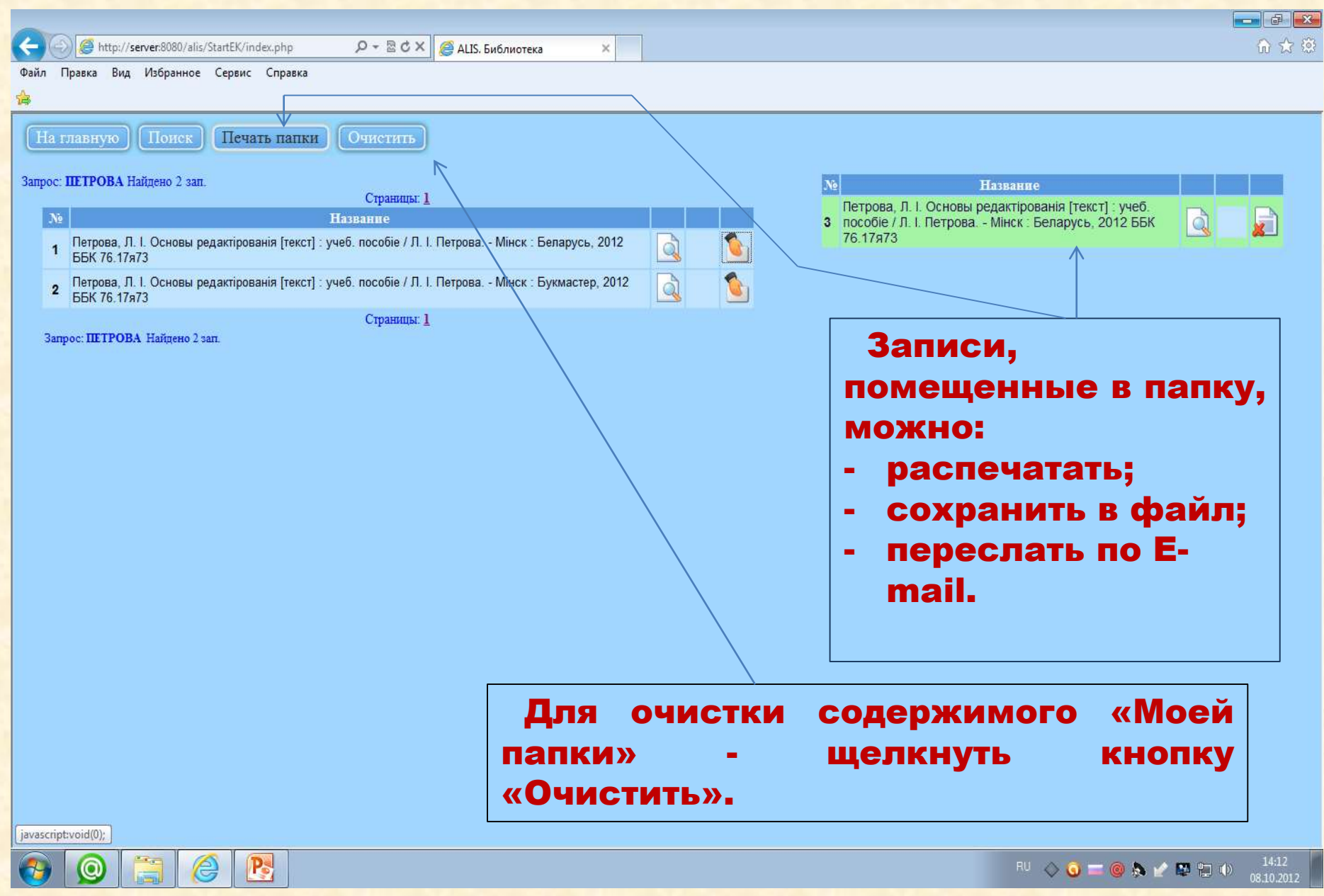

#### Далее нажимаем кнопку «Печать папки»

| -                 | 1                                                                                                    | Include the American                                                         | - | -         | Course 1 | 🦉 RU Русский (Россия) 💽 Спра                                                                                                    | авка 📮 💶  |     |
|-------------------|----------------------------------------------------------------------------------------------------|------------------------------------------------------------------------------|---|-----------|----------|----------------------------------------------------------------------------------------------------|-----------|-----|
| ( <del>~</del> )( | 6 http://192.168.1.81:8080/alis/StartEK/index.php                                                                          |                                                                              |   |           |          | م                                                                                                    | - 2C×     | 命公常 |
| 🧟 ALIS            | LIS. Библиотека ×                                                                                                    | 1. 2. 2. 2. 2. 2. 2. 2. 2. 2. 2. 2. 2. 2.                                    |   |           |          | 200 B (0                                                                                                    | (cropine) |     |
| Ha                | На главную Поиск Печать папки Очист                                                                                        | пь                                                                           |   |           |          |                                                                                                    |           |     |
| 2                 | 05 IL 2                                                                                                    |                                                                              |   |           | ≜ N      | Название                                                                                                    |           |     |
| запро             | рос: 85 наидено 1527 зап.<br>Страницы: <u>1</u>   <u>2</u>   <u>3</u>   <u>4</u><br>Название                               | ĺ∑  <u>6</u>  7 8 2 ≫≥                                                       |   |           | 1        | 1001 идея цветовых решений вашего интерьера<br>[Текст] / [перевод с английского А. Л. Ким] Москва :<br>Астрель, 2013 239 с. УДК 747.017.4 ББК 85.128   |           |     |
| 8                 | 1         1001 идея цветовых решений вашего интерьера [Текст] / [г           Астрель, 2013 239 с. УДК 747.017.4 ББК 85.128 | еревод с английского А. Л. Ким] Москва :                                     |   | 1         | 2        | 100 великих музеев мира / автсост. Н.А.Ионина ;<br>читает Т.Ненарокомова М.: Вече, 2002 Запись на 2-<br>у положих на 16 кассятах: общее время звијания | a         | B   |
| 3                 | 2 100 великих музеев мира / автсост. Н.А.Ионина ; читает<br>на 2-х дорожках на 16 кассетах; общее время звучания 22        | Ненарокомова М. : Вече, 2002 Запись<br>242:00 (100 великих) ББК 85.101(0)я04 | Q | <u>\$</u> |          | 22:42:00 (100 великих) ББК 85.101(0)я04                                                                                                    |           |     |
|                   | 3 100 великих режиссеров / автор-сост.И.А.Мусский М.: 1                                                                    | Вече, 2006 480с( "100 великих") : 11970р.                                    | à | 6         | 3        | 100 великих режиссеров / автор-сост. И.А.Мусскии М.<br>Вече, 2006 480с( "100 великих") : 11970р. 85.33                                                 | Q         |     |
|                   | 4 100 знаменитых художников XIV - XVIIIвв Харьков : "Фоли<br>85.14                                                         | 10", 2003 510с( 100 знаменитых) : 6980р.                                     |   |           | 4        | 100 знаменитых художников XIV - XVIIIвв. /<br>В.М.Скляренко, Т.В.Иовлева, Ю.П.Кустовская, И.В.Скачко<br>Харьков : "Фолио", 2003 510с(100 знаменитых) : | Q         |     |
| 1                 | 5 100 знаменитых художников XIV - XVIIIвв. / В.М.Скляренко<br>Харьков : "Фолио", 2003 510с( 100 знаменитых) : 6830р        | ,Т.В.Иовлева,Ю.П.Кустовская,И.В.Скачко<br>85.14                              | Q | ٤         | 5        | 68300, 85.14<br>100 композиторов XX века Челябинск : "Урал LTD",<br>1000, 2006, 35000, 85.313(0)                                                       | à         |     |
| ļ                 | 6 100 композиторов XX века Челябинск : "Урал LTD", 1999.                                                                   | 209c.: 3500p. 85.313(0)                                                      | Q |           |          | 1999-2090-00000-00010(0)                                                                                                    | الالا     |     |

#### В итоге получаем библиографический список литературы

| A Contract of the Contract of the Contract of |                   | RU Русский             | (Россия) 🕐 Справка 📮 💷 🔳                                                                                                    |
|----------------------------------------------------------------------------------------------------|-------------------|------------------------|----------------------------------------------------------------------------------------------------|
| / 100 @ http://192168.1.81:8080/alis/EK/do_printto, hp                                                                                                    |                   |                        | <b>೧- ೬೮×</b> ಮಿ ್                                                                                                    |
| ALIS. Библиотека 🎯 PrintForm 🗙                                                                                                    | 1                 | 10 A-                  | and the second second s |
| Библиографический список<br>(информация для заказа)                                                                                                    |                   |                        |                                                                                                    |
| Краткое описание документа                                                                                                    | Авторский<br>знак | Растановочный<br>номер | Местонахождение                                                                                                    |
| 1. 1001 идея цветовых решений вашего интерьера [Текст] / [перевод с английского А. Л. Ким] Москва : Астрель, 2013 239 с. УДК<br>747.017.4 ББК 85.128                                                                                                    | т 93              | 85.128                 | Читальный зал 1<br>\M108186*                                                                                                    |
| 2. 100 великих музеев мира / автсост. Н.А.Ионина ; читает Т.Ненарокомова М. : Вече, 2002 Запись на 2-х дорожках на 16 кассетах;<br>общее время звучания 22:42:00 (100 великих) ББК 85.101(0)я04                                                                                                    | C81               | 85.101(0)я04           | Пункт выдачи 7<br>\M789*                                                                                                    |
| 3. 100 великих режиссеров / автор-сост.И.А.Мусский М.: Вече, 2006 480с("100 великих"): 11970р. 85.33                                                                                                    | C 81              | 85.33                  | Филиал 1 1<br>\M35997*                                                                                                    |
| 4. 100 знаменитых художников XIV - XVIIIвв. / В.М.Скляренко, Т.В.Иовлева,Ю.П.Кустовская, И.В.Скачко Харьков : "Фолио", 2003 510с<br>( 100 знаменитых) : 6830р. 85.14                                                                                                    | C 81              | 85.14                  | Филиал 5 1<br>\18156Ф5/2888*                                                                                                    |
| 5. 100 композиторов XX века - Челябинск: "Урал LTD", 1999 209с. : 3500р. 85.313(0)                                                                                                    | C81               | 85.313(0)              | Филиал 7 1                                                                                                    |

Всего: 5 зап.

#### Нужно помнить, что

(ДБ)

\12124**Φ**7/4055\*

#### сформированный список литературы требует библиографической редакции в соответствии с ГОСТ 7.1 — 2003 «Библиографическая запись. Библиографическое описание. Общие требования и правила составления».

## Примеры поисковых запросов в электронном каталоге:

#### Ищем, какие КНИГИ АВТОРА есть в фондах Пинской ГЦБС.

#### Допустим, необходимы книги Я. Коласа.

Выбираем базу **«Каталог»**, элемент библиографической записи - **«Автор»,** в поле поиска вводим **КОЛАС**. Нажимаем кнопку **«Искать»** 

|         |                   | Прос | той поиск |        |          |
|---------|-------------------|------|-----------|--------|----------|
| <u></u> |                   |      | A         | lisWEB |          |
| Найти:  | КОЛАС             |      |           |        | Искать   |
|         | The second second | DOM: |           | 1.020  | Mercal D |

### Не помним автора, но знаем НАЗВАНИЕ КНИГИ. В этом случае ищем название книги «ПОЛЕССКИЕ РОБИНЗОНЫ».

Выбираем базу **«Каталог»**, элемент библиографической записи - **«Заглавие»**, в поле поиска вводим в кавычках **«Полесские робинзоны»**. Нажимаем кнопку **«Искать»** 

|        | Прост                            | ой поиск |       |
|--------|----------------------------------|----------|-------|
|        |                                  | Ali      | eW/ER |
|        |                                  | All      | SVVLD |
| Найти: | Полесские робинзоны              | <u></u>  |       |
| Найти: | "Полесские робинзоны"<br>Каталог | Заглавие | Искат |

## Для поиска конкретной книги.

Например, книга А. С. Пушкина «Капитанская дочка».

В режиме «расширенный

поиск»

выбираем базу **«Каталог»**, элемент библиографической записи **«Автор» - Пушкин,** элемент библиографической записи **«Заглавие» -** вводим в кавычках **«Капитанская дочка»**. Нажимаем кнопку **«Искать»** 

#### Электронный каталог Расширенный поиск AlisWEB Автор Пушкин 1. + 2 "Капитанская дочка" Заглавие 3. Bce -Искать Размел: Каталог •

#### Ищем книги по теме.

Например, книги менеджменту.

Выбираем базу **«Каталог»**, элемент библиографической записи - **«Тема»,** в поле поиска вводим **МЕНЕДЖМЕНТ**. Нажимаем кнопку **«Искать»** 

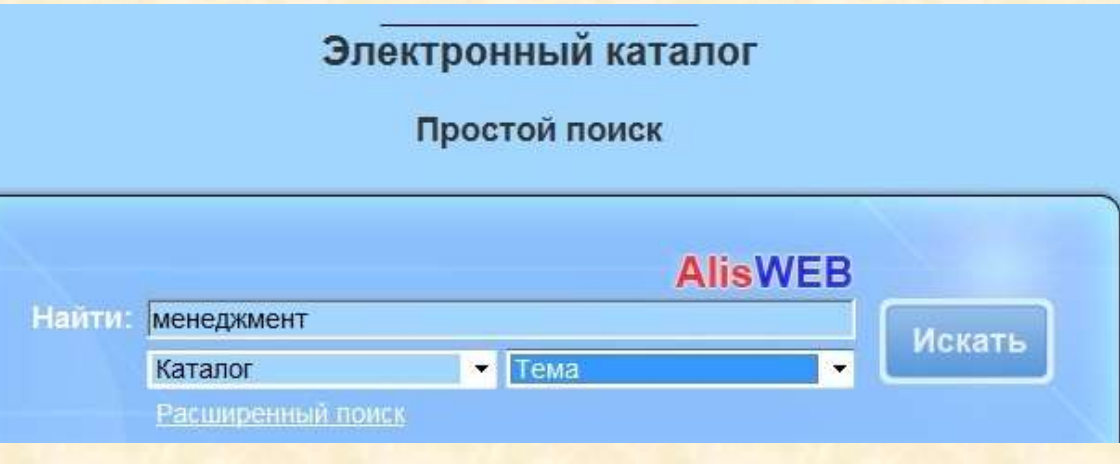

## Для поиска статей из периодических изданий по теме «ИНКЛЮЗИВНОЕ ОБРАЗОВАНИЕ»

выбираем базу «Статьи», элемент библиографической записи выбираем -«ВСЕ», в поле поиска вводим ИНКЛЮЗИВ\* и нажимаем кнопку «ИСКАТЬ».

|        | Эл        | пектронный к | аталог  |        |
|--------|-----------|--------------|---------|--------|
|        |           | Простой пои  | ск      |        |
|        |           |              | AlisWEB |        |
| Найти: | ИНКЛЮЗИВ* |              |         | Morate |
|        | Статьи    | ▼ Bce        | •       | ИСКАТЬ |
|        |           |              |         |        |

## Ищем статьи из периодических изданий по теме «БОРЬБА С ТУНЕЯДСТВОМ»,

выбираем базу **«Статьи»** элемент библиографической записи выбираем -**«Тема»**, в поле поиска вводим **ТУНЕЯДСТВО** и нажимаем кнопку **«ИСКАТЬ»** 

| , | Электронный каталог |
|---|---------------------|
|   | Простой поиск       |
| a | AlisWEB             |
| и | Найти: Тунеядство   |
|   | Статьи • Тема •     |
|   | Расширенный поиск   |

### Например, для поиска **статей из** периодических изданий о Пинском клубе каратэ-до «Эдельвейс» выбираем базу «Статьи. Краеведение», элемент библиографической записи - «Все», в поле поиска

вводим ЭДЕЛЬВЕЙС и нажимаем кнопку «Искать»

Электронный каталог

Простой поиск

|                  |                     |     | 1      | AlisWEB |         |
|------------------|---------------------|-----|--------|---------|---------|
| Найти: Эдельвейс |                     |     | Искать |         |         |
|                  | Статьи. Краеведение | - 8 | ce     | •       | VICKATB |
|                  | Расширенный поиск   |     |        |         |         |

### Для поиска аудиокниг

выбираем базу **«Электронные ресурсы»**, элемент библиографической записи – **«ВСЕ»**, в поле поиска вводим **АУДИОКНИГ\*** и нажимаем кнопку **«ИСКАТЬ»** 

|        | п                   | ростой по | оиск    |         |
|--------|---------------------|-----------|---------|---------|
|        |                     |           | AlisWEB |         |
| Найти: | АУДИОКНИГ*          |           |         | Movart  |
|        |                     | - Bce     | •       | PICKATE |
|        | электронные ресурсы | The Para  |         |         |

### Если нужно найти электронные ресурсы по английскому языку на CD, DVD-дисках,

выбираем базу «Электронные ресурсы», элемент библиографической записи – «ВСЕ», в поле поиска вводим «АНГЛИЙСКИЙ» и нажимаем кнопку «ИСКАТЬ»

Электронный каталог

Простой поиск

|        |                           | AlisWEB |
|--------|---------------------------|---------|
| найти: | Английский                | Искать  |
|        | Электронные ресурсы 🔻 Все |         |
|        | Расширенный поиск         |         |

Подготовила презентацию Е. Н. Горячёва, гл. библиограф Пинской городской центральной библиотеки